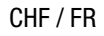

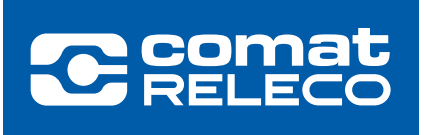

# INFORMATIONS POUR LES UTILISATEURS CMS-10R

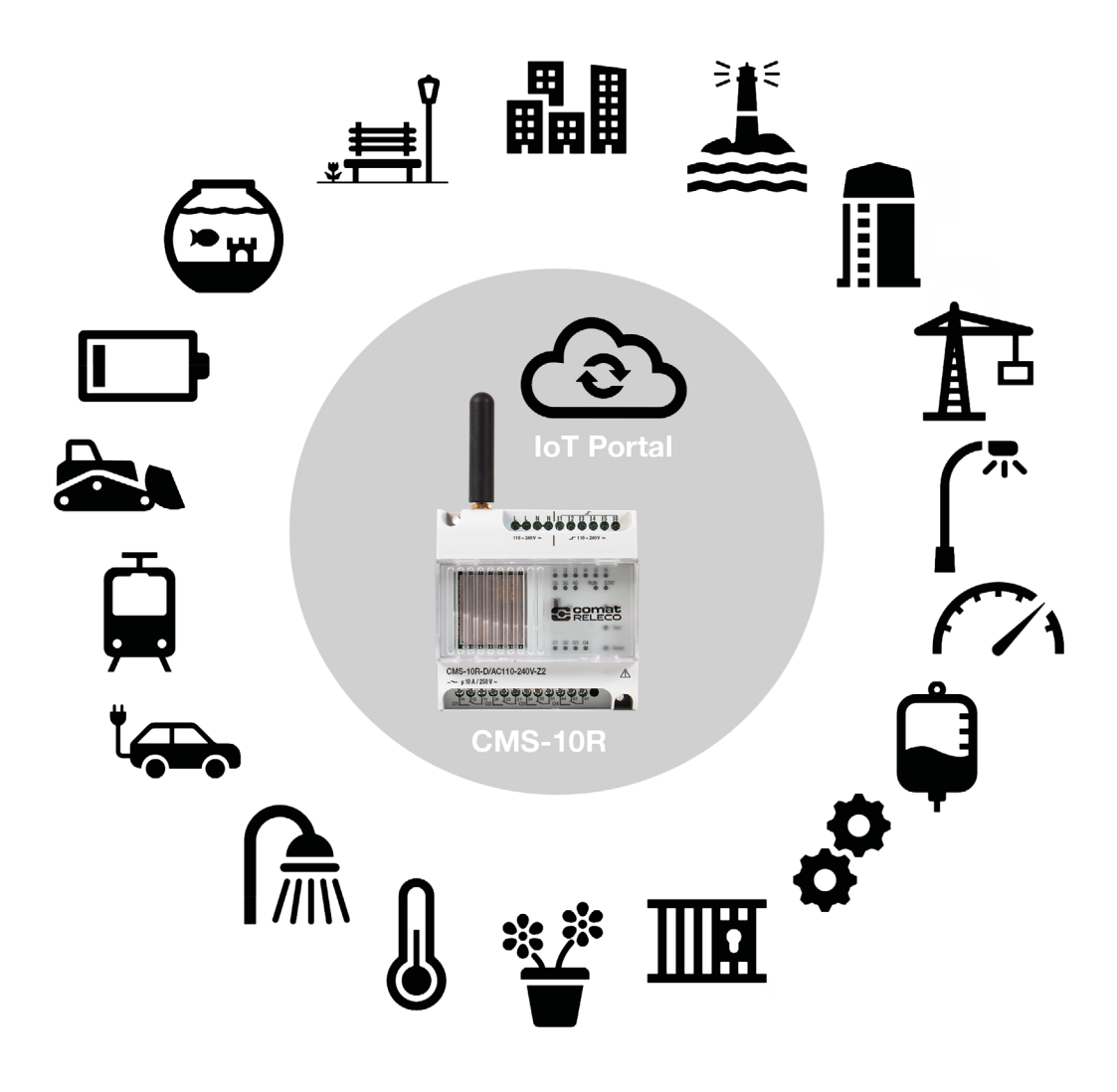

| Sommaire                                   | Page |
|--------------------------------------------|------|
| 1. Vue d'ensemble du système               | 3    |
| 2. Canaux de communication                 | 5    |
| 3. Portail IoT https://iot.comatreleco.com | 6    |
| 4. Préparation de l'appareil               | 17   |
| 5. Utilisation de l'appareil               | 27   |
| 6. Exemples d'applications                 | 32   |

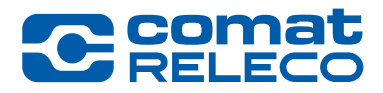

# Plus qu'un simple relais SMS ...

### ComatReleco Messaging System CMS-10R

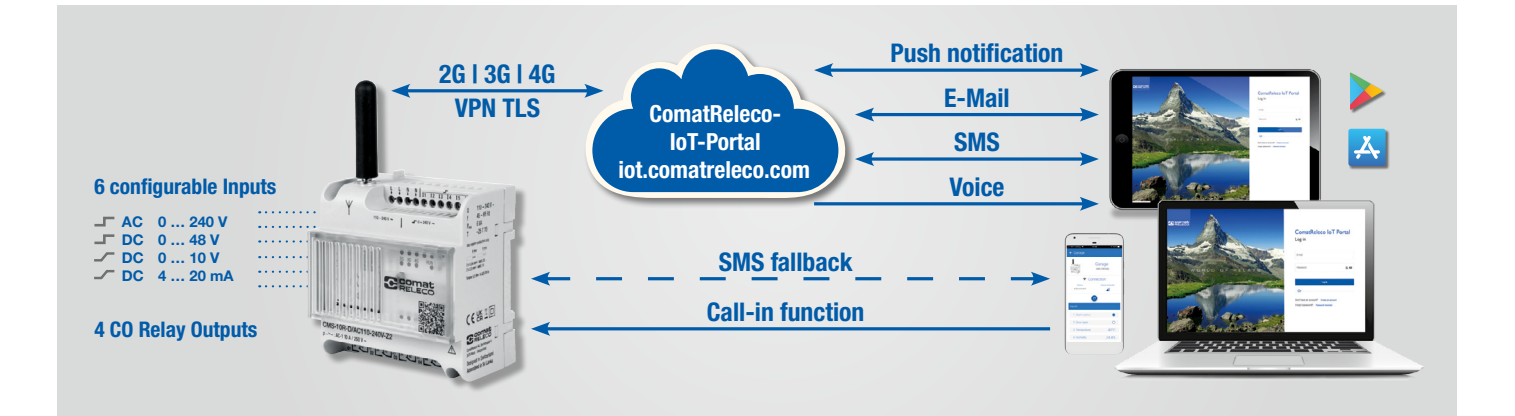

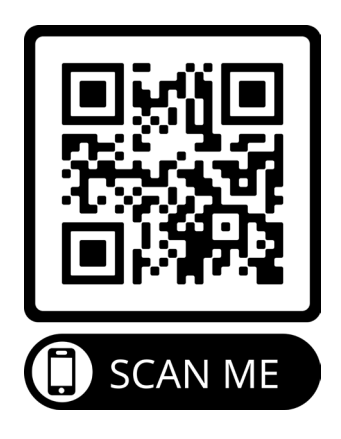

### 1. Vue d'ensemble du système

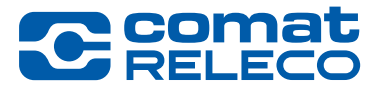

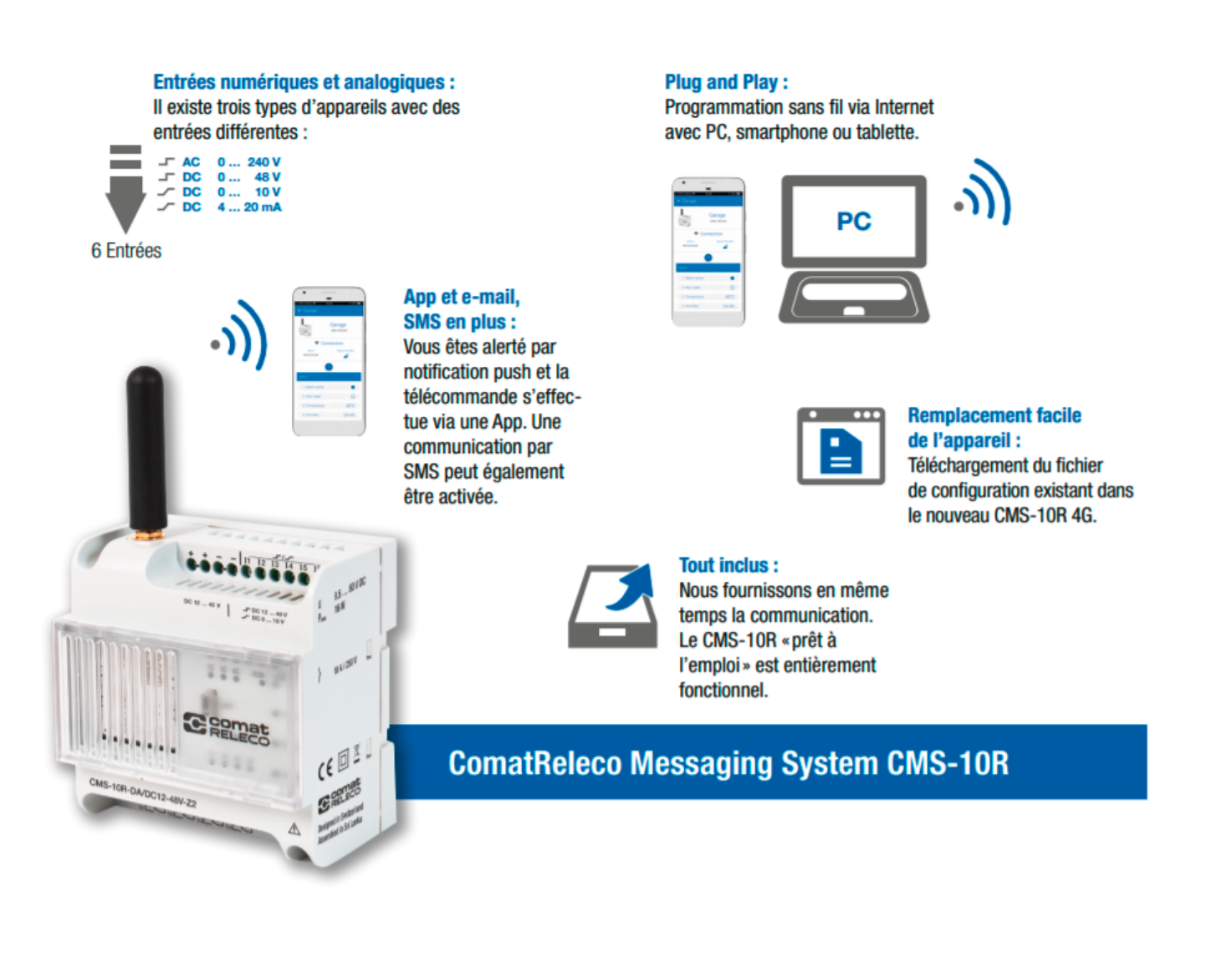

Le CMS-10R est un appareil de commande et de surveillance pour l'industrie et la technique du bâtiment. Il transmet les changements d'état des entrées numériques et analogiques via le réseau mobile par notification push, par e-mail ou par SMS. Les sorties sont commandées par notification push par un navigateur web ou une Smart App. En cas de besoin, les sorties configurées peuvent aussi être commandées par une fonction « call-in » (appel sur l'appareil) ou par SMS. Le CMS-10R sélectionne automatiquement le réseau ayant l'intensité d'émission la plus élevée.

## 1. Vue d'ensemble du système

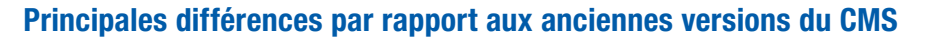

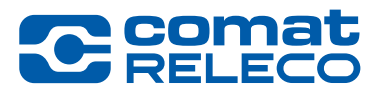

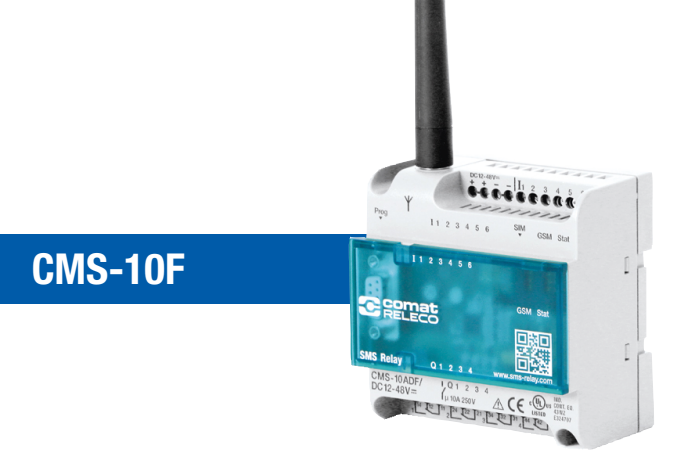

- Communication 2G.
- Carte SIM séparée d'un fournisseur de téléphonie mobile de votre choix.
- Coûts de communication du fournisseur de services mobiles.
- Configuration via une connexion par câble RS232.
- Dimensions 88 x 90 x 55 mm
- Différentes versions de matériel avec 6 entrées / 4 sorties.
- Notification et contrôle par SMS

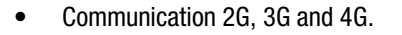

CMS-10R

- eSIM intégrée, fonctionne dans le monde entier ...
- Les coûts de communication sont couverts par le profil de service sélectionné sur le portail IoT ComatReleco.
- Configuration via le portail IoT ComatReleco. Les configurations des anciens appareils peuvent être importées.
- Mêmes dimensions.
- Versions de matériel correspondantes disponibles.
- Le schéma de câblage est le même que celui du CMS-10F, remplacement 1 à 1.
- Notification et contrôle par e-mail, push et SMS. Call-in et fonction Fall-Back inclus.

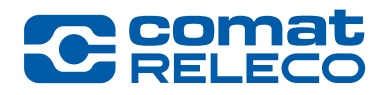

### ComatReleco Messaging System CMS-10R

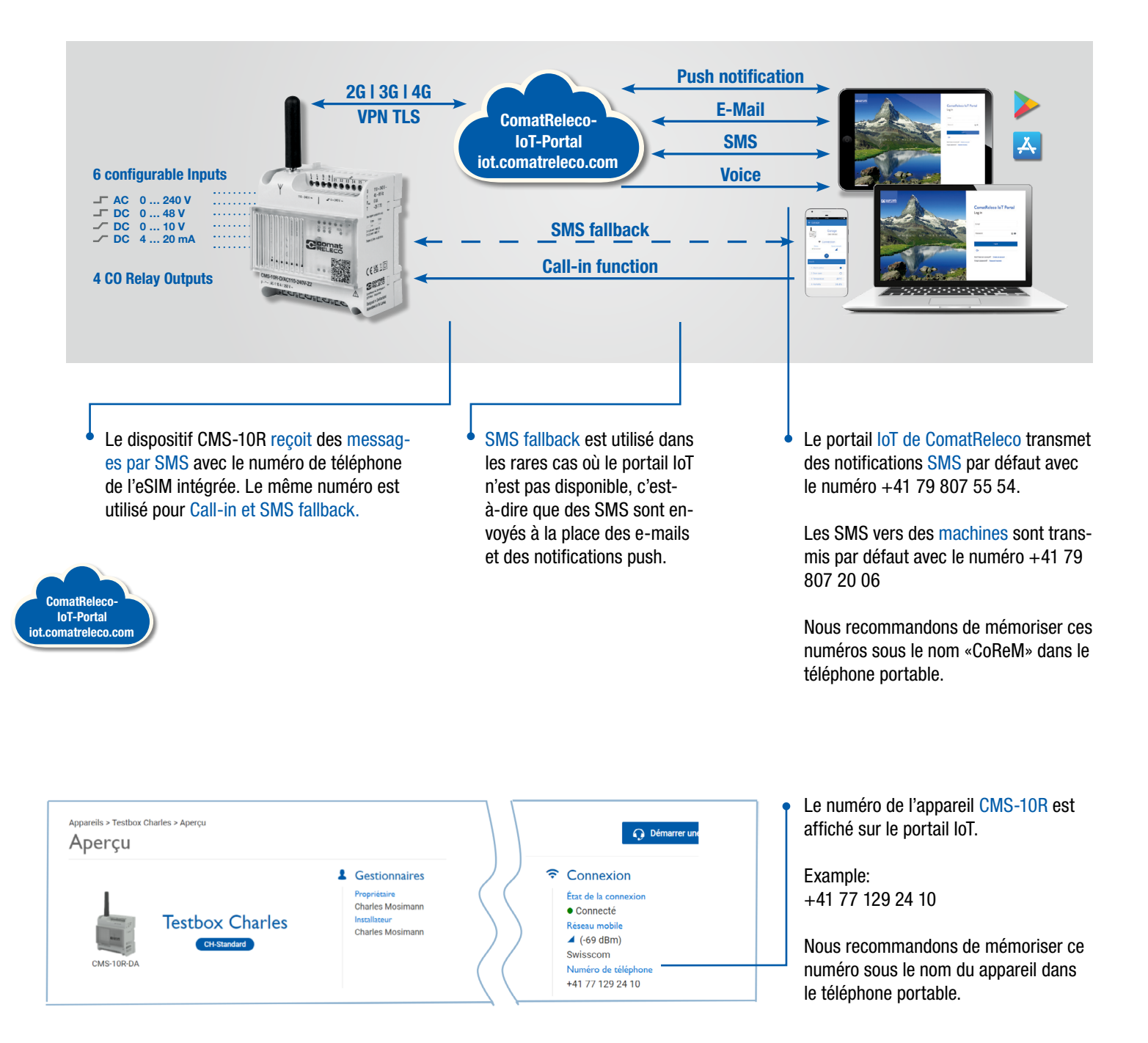

5

https://iot.comatreleco.com

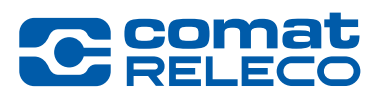

Tous les utilisateurs ont besoin d'un compte. Les installateurs/propriétaires ont également la possibilité d'ouvrir des comptes d'utilisateur, voir page 16. Les exceptions sont les «Machines» comme expliqué à la page 17.

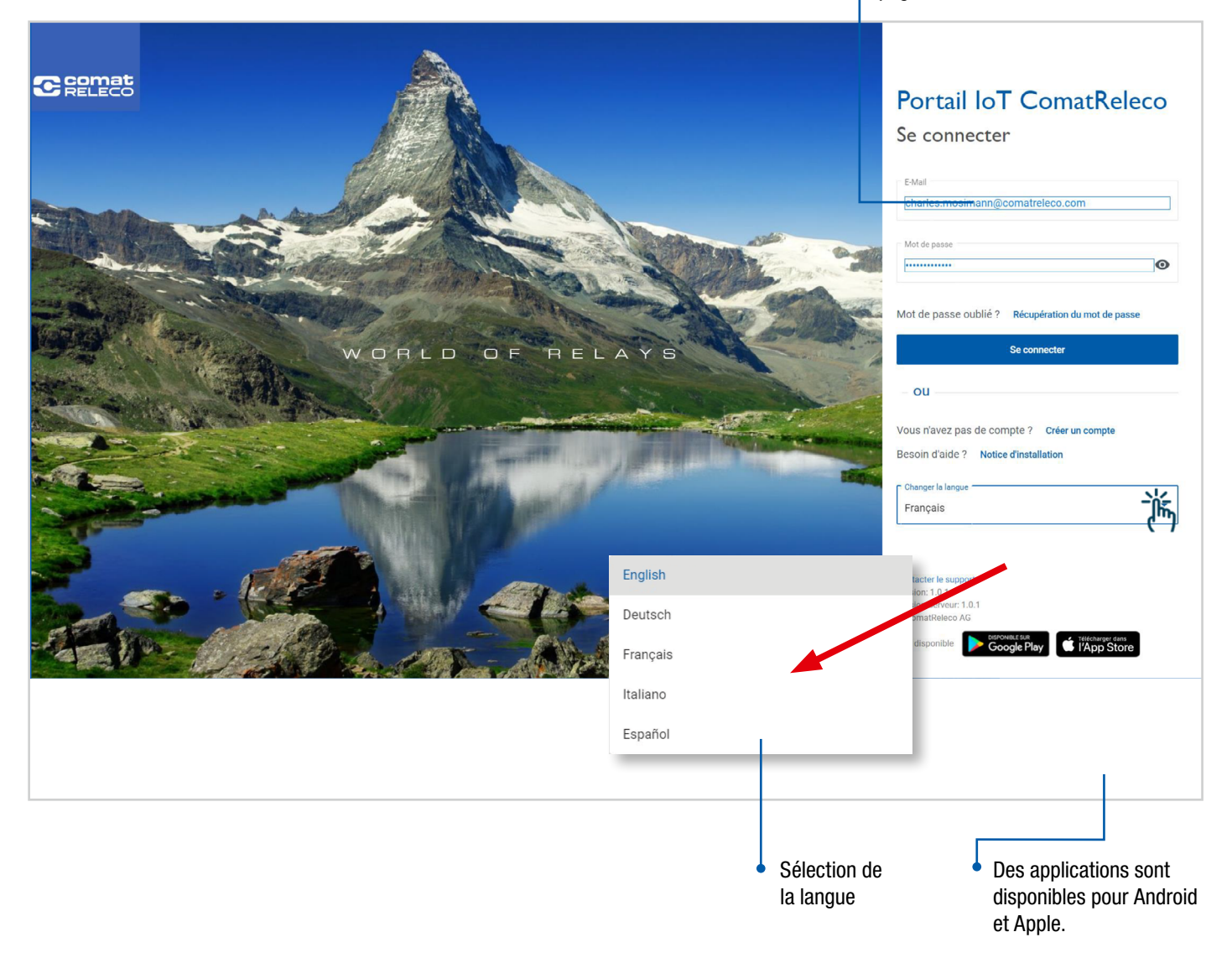

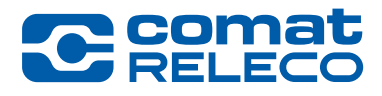

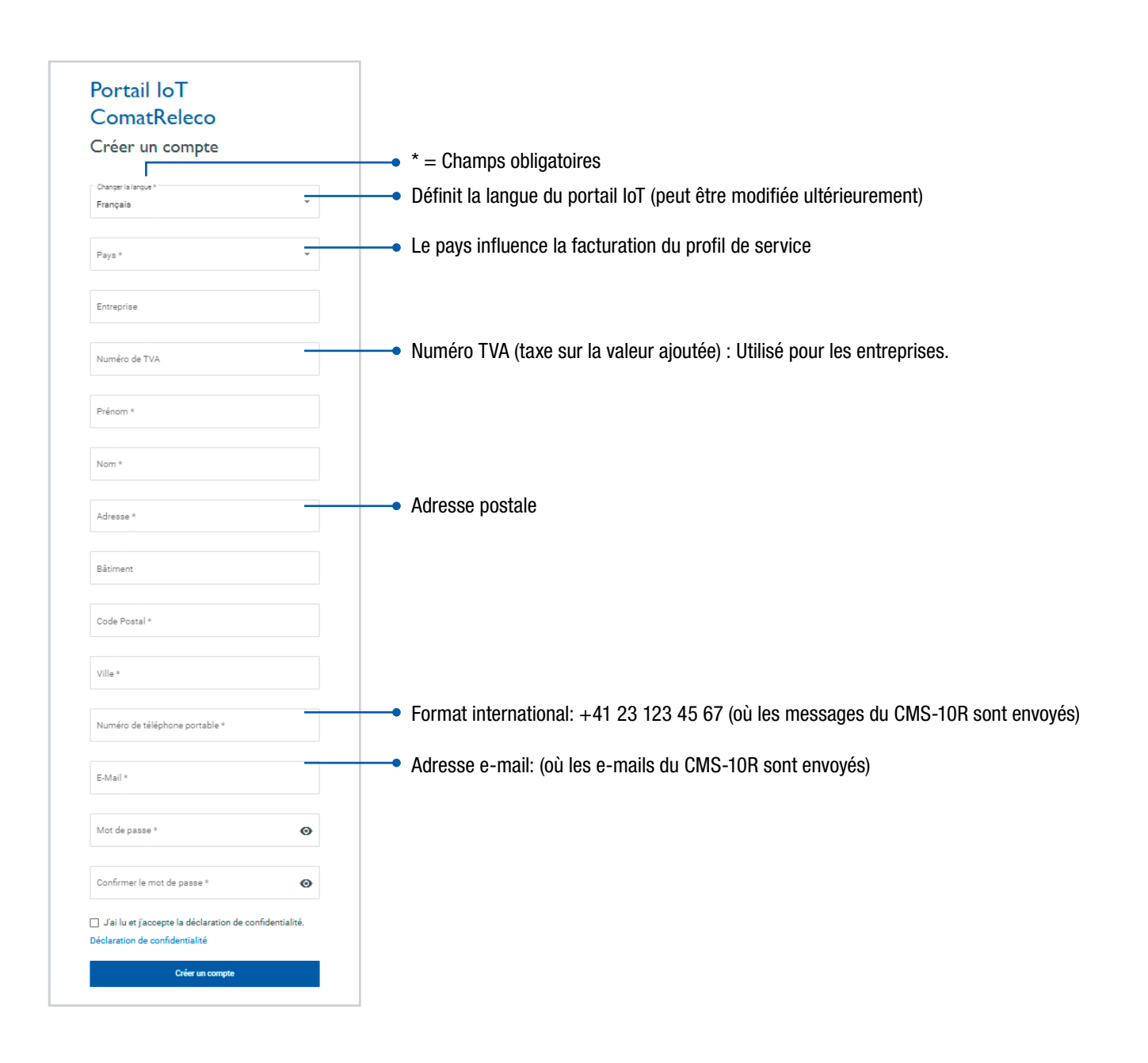

### Aperçu du compte

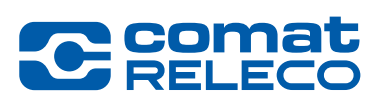

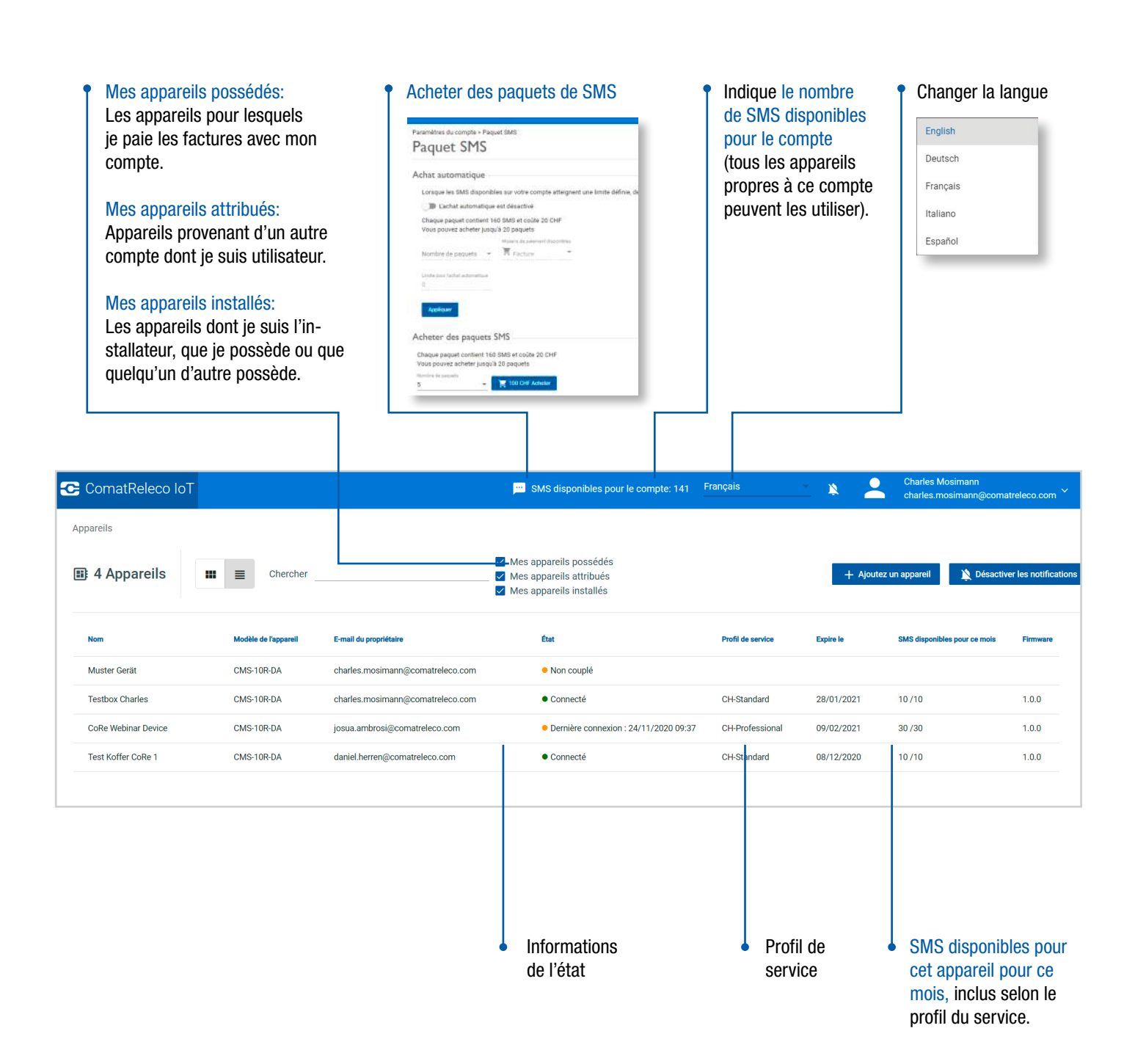

### 3. Portail IoT

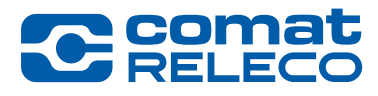

Sélectionnez un appareil dans la page d'accueil du compte Charles Mosimann 😋 ComatReleco IoT SMS disponibles pour le compte: 141 Français 0 Appareils Mes appareils possédés 4 Appareils .... ≣ Chercher N tiver les notificati Mes appareils attribués Mes appareils installés ×: Modèle de l'appareil Profil de service E-mail du propriétaire État Expire le SMS di Firm Muster Gerät CMS-10R-DA charles.mosimann@comatreleco.com Non couplé Testbox Charles CMS-10R-DA charles.mosimann@comatreleco.com Connecté CH-Standard 28/01/2021 10/10 1.0.0 CMS-10R-DA • Dernière connexion : 24/11/2020 09:37 1.0.0 CoRe Webinar Device josua.ambrosi@comatreleco.com CH-Professional 09/02/2021 30/30 Test Koffer CoRe 1 CMS-10R-DA daniel.herren@comatreleco.com CH-Standard 08/12/2020 10/10 1.0.0 Connecté Details de Gestionnaires Connexion l'appareil 🔁 ComatReleco IoT 🛛 🗲 Accueil SNIS disponibles pour le compte: 141 Français ile > Teethoy Ch O Démarrer une session de support O Rafraïchir Aperçu Aperçu Gérer L Gestionnaires Appareil Connexion Support Utilisateurs / Machines État de la con • Connecté Distributeur ComatReleco AG Numero de série 1945VS000111 Maintenance Charles Mosimann SMS disponibles pour ce mois 10/10 (Réinitialisation le 29 nov. 2020) Nombre d'événements mensuels 532/600 (Réinitialisation le 29 nov. 202 Journal des événements **Testbox Charles** eau mobile E-Mail Charles Mosimann (-67 dBm) support@comatreleco.com CH-Standard Numéro de télépho +41 31 838 55 10 ation le 29 nov. 2020) CMS-10R-DA Numero de télépho +41 77 129 24 10 Potentiomete Firmw 1.0.0 Temperature Button Switch for Output LED blue Magnet Input 6 I Po 0% I. LED green 1 21.81 °C 2. LED blue 2.Temperature . LED green 0 3. Flashlight . 3. B LED blue 4. Switch for Output LED blue 0 4. Fan . Flashlight Dernière mise à jour 26/10/2020 23:21 5. Magnet Fan 24/11/2020 11:47 ière mise à jour PROFIL DE SERVICE Profil de service Documentation CMS-10R 0 -Etat du bouton de test (appuyez sur le bouton de l'appareil) Lien vers la Surveillance / contrôle des entrées/sorties documentation.

### **Connexion de l'appareil (Mode Fallback)**

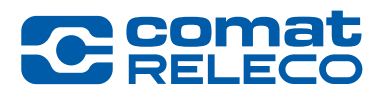

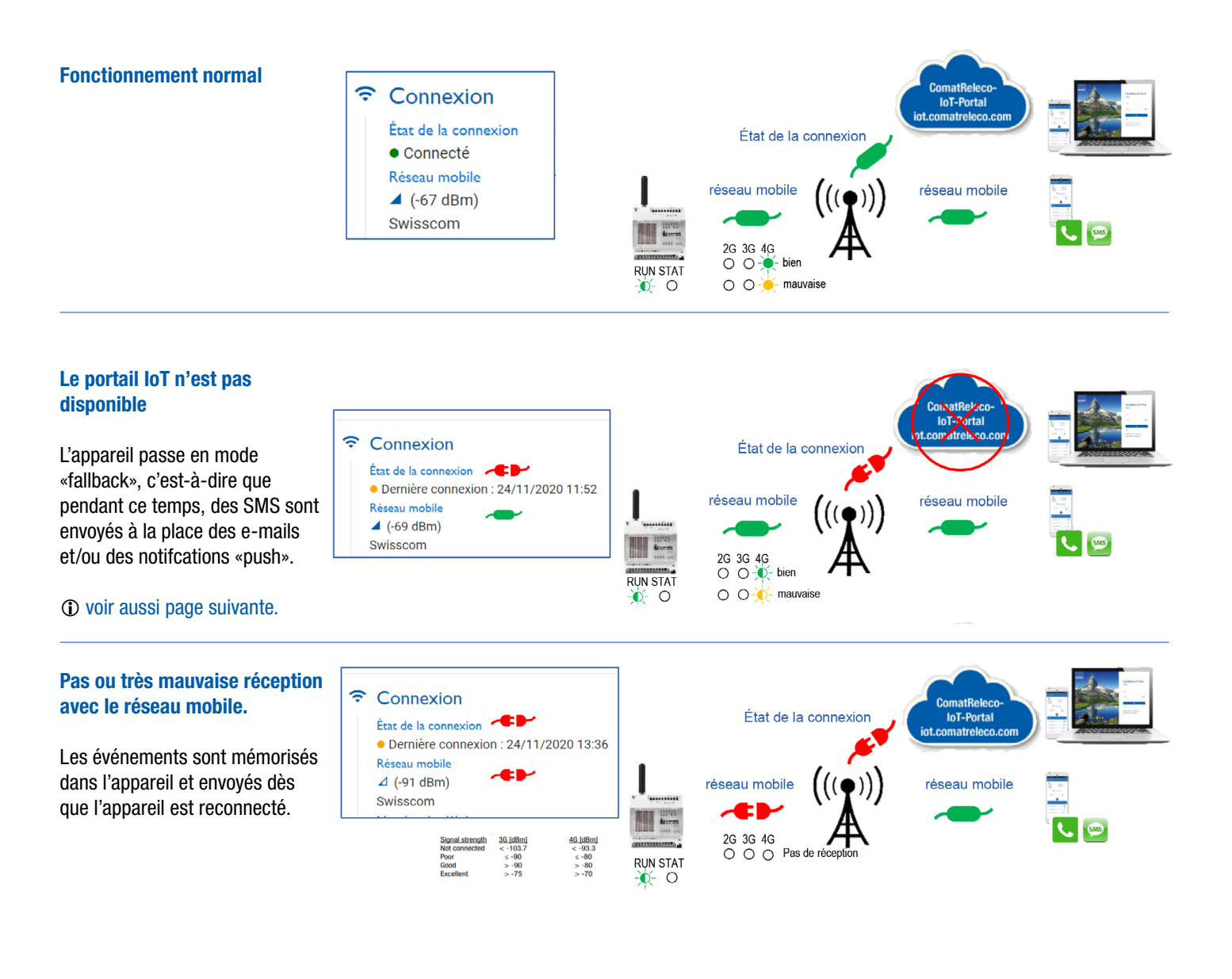

### **3. Portail IoT** Connexion de l'appareil en mode Fallback

![](_page_10_Picture_1.jpeg)

Dans le rare cas où l'appareil est en mode Fallback et qu'il faille encore avoir la possibilité de commuter une ou plusieurs sorties, elles doivent être configurées en conséquence.

Temps après lequel la sortie activée sera désactivée (de 00:00:01 à 23:59:59 heures possible). Doit être activé pour Call-in.

| 🔁 ComatReleco IoT                | - Accuell                                                               | 📁 SMS disponibles pour le compte: 141 🛛 <u>Français</u> 🔹 🔌 Charles Mosima charles mosima |
|----------------------------------|-------------------------------------------------------------------------|-------------------------------------------------------------------------------------------|
| APPAREIL                         | Appareils > Testbox Charles > LED green                                 | C Démarter une session de support                                                         |
| Aperçu                           | Sortie 1                                                                |                                                                                           |
| Gerer<br>Utilisateurs / Machines | État Nom                                                                |                                                                                           |
| Maintenance                      |                                                                         |                                                                                           |
| Journal des événements           | Activé LED green                                                        |                                                                                           |
| ENTRÉES                          |                                                                         |                                                                                           |
| Potentiometer                    | Arrët automatique                                                       |                                                                                           |
| Temperature                      | 00:00:10 Temps au bout duquel la sortie sera désactivée automatiquement |                                                                                           |
| Switch for Output LED blue       |                                                                         |                                                                                           |
| Magnet                           | Événements                                                              |                                                                                           |
| Input 6                          | Sortie activée                                                          | e désactivée                                                                              |
| SORTIES                          |                                                                         |                                                                                           |
| LED green                        | On Off                                                                  | C Utilisateurs / Machines                                                                 |
| LED blue                         |                                                                         | Destinataire du tressage (5 max.)                                                         |
| Fan                              |                                                                         | 1. Charles Mosimann (push)                                                                |
|                                  | Contrôle par SMS                                                        | Trouver utilisateur/machine                                                               |
| PROFIL DE SERVICE                | Messages de contrôle par SMS                                            |                                                                                           |
| FIOIII de Service                | Sortie activée                                                          | ativie Confirmation                                                                       |
|                                  | on off                                                                  | min. (1-60)                                                                               |
|                                  |                                                                         | lemps d'attente pour confirmation 5                                                       |
|                                  | Envoyer une confirmation                                                |                                                                                           |
|                                  | Autoriser uniquement les numéros enregistrés                            | Nombre max. de boucles 1                                                                  |
|                                  |                                                                         |                                                                                           |
| г                                | Contrôle par téléphone                                                  | Deux des voisens de sécuvité la massage pout être équit                                   |
|                                  | Contrôle par appel entrant                                              | • Pour des raisons de securite, le message peut être écrit                                |
| 10000023.03                      |                                                                         | sous la forme d'un mot de passe, par exemple +23@LED_on                                   |
| Version Serveur: 1.0.1           | Acuver par apper entrant                                                |                                                                                           |
|                                  |                                                                         | Par mesure de sécurité, vous pouvez décider que seuls                                     |
|                                  |                                                                         | les numéros des utilisateurs enregistrés peuvent contrôler                                |
|                                  |                                                                         | l'annarail                                                                                |
|                                  |                                                                         | i apparen.                                                                                |
|                                  | Il est possible de contrôler la sortie avec un SMS.                     |                                                                                           |
|                                  |                                                                         |                                                                                           |
|                                  |                                                                         | En mode Fallback un                                                                       |
|                                  |                                                                         |                                                                                           |
|                                  |                                                                         | Testbox Charles> IllesSage SWS                                                            |
|                                  |                                                                         | «Status» peut etre envoye                                                                 |
|                                  | Il est possible de contrôler la                                         | à l'appareil et l'état de                                                                 |
| •                                | aortio queo lo coll in cient à                                          | Status toutes les entrées/sorties                                                         |
|                                  |                                                                         | est renvové.                                                                              |
|                                  | dire l'appel au numero de tele-                                         | Testbox Charles                                                                           |
|                                  | phone portable de l'appareil.                                           | Potentiometer: 101 %                                                                      |
|                                  |                                                                         | Button: 0                                                                                 |
|                                  |                                                                         | Switch: 0                                                                                 |
|                                  |                                                                         | Magnet: 1                                                                                 |
|                                  |                                                                         | LED green: 0                                                                              |
|                                  |                                                                         | Flashlight: 0                                                                             |
|                                  | ① Par mesure de sécurité, seuls les utilisa-                            | Fan: 0                                                                                    |
|                                  | teurs enregistrés peuvent appeler l'appareil.                           |                                                                                           |
|                                  |                                                                         |                                                                                           |

11

### Ajouter un appareil au compte

![](_page_11_Picture_2.jpeg)

a été envoyé par e-mail ou

par SMS.

| C ComatReleco IoT      |                      |                                  | SMS disponibles pour le compte:                                                                              | 141 Français                                                                                       | <u> </u>                                                                   | Charles Mosimann<br>charles.mosimann@coma                                            | treleco.com 🗡                            |
|------------------------|----------------------|----------------------------------|----------------------------------------------------------------------------------------------------|----------------------------------------------------------------------------------------------------|----------------------------------------------------------------------------|--------------------------------------------------------------------------------------|------------------------------------------|
| Appareils  4 Appareils | E Chercher           |                                  | <ul> <li>Mes appareils possédés</li> <li>Mes appareils attribués</li> <li>Mes appareils installés</li> </ul> |                                                                                                    | + Ajoutez                                                                  | z un appareil 🛛 🔌 Désactive                                                          | er les notifications                     |
| Nom                    | Modèle de l'appareil | E-mail du propriétaire           | État                                                                                                    | Profil de service                                                                                  | Expire le                                                                  | SMS disponibles pour ce mois                                                         | Firmware                                 |
| Muster Gerät           | CMS-10R-DA           | charles.mosimann@comatreleco.com | Non couplé                                                                                                   |                                                                                                    |                                                                            |                                                                                      |                                          |
| Testbox Charles        | CMS-10R-DA           | charles.mosimann@comatreleco.com | ● Connecté                                                                                                   | CHistandard                                                                                        | 28/01/2021                                                                 | 10 /10                                                                               | 1.0.0                                    |
| CoRe Webinar Device    | CMS-10R-DA           | josua.ambrosi@comatreleco.com    | <ul> <li>Dernière connexion : 24/11/2020</li> </ul>                                                          | 09:37 CH-Professional                                                                              | 09/02/2021                                                                 | 30 /30                                                                               | 1.0.0                                    |
|                        |                      |                                  | Vous pouve<br>d'ajouter un a                                                                                 | Ajoutez un a<br>ez choisir de configur<br>ppareil à votre comp<br>Configurer un<br>iouvel appareil | appareil<br>rer un nouvel a<br>tte avec un cod<br>Mec code<br>d'invitation | ppareil ou<br>e d'invitation                                                         |                                          |
|                        |                      |                                  | Config<br>eil (p                                                                                             | urer un nouvel ap<br>prochaine page)                                                               | ppar- Ajou<br>cod<br>d'uu<br>attr                                          | uter un appareil a<br>e d'invitation prov<br>n autre compte (a<br>ibué). Le code d'i | vec un<br>venant<br>ppareil<br>rvitation |

![](_page_12_Picture_1.jpeg)

![](_page_12_Picture_2.jpeg)

#### Installateur

Par défaut, l'installateur est aussi le propriétaire. Si vous n'êtes pas le propriétaire (le destinataire de la facture), vous pouvez transférer l'appareil au compte du propriétaire sous « Modifier le propriétaire ».

![](_page_12_Picture_5.jpeg)

#### Propriétaire

C'est-à-dire la facture sera payée à partir de cette compte.

![](_page_12_Figure_8.jpeg)

Le propriétaire paie la facture

![](_page_12_Picture_10.jpeg)

![](_page_12_Picture_11.jpeg)

Les paquets SMS acheté sur le compte ne sont pas transférables aux autres comptes.

![](_page_12_Picture_13.jpeg)

### **Configuration de l'appareil**

![](_page_13_Picture_2.jpeg)

|                                                                                                    |                                                                                                    |                                                                                                    |                                                                                                    |                                                                                                    | )                                                                                                    |
|----------------------------------------------------------------------------------------------------|----------------------------------------------------------------------------------------------------|----------------------------------------------------------------------------------------------------|----------------------------------------------------------------------------------------------------|----------------------------------------------------------------------------------------------------|----------------------------------------------------------------------------------------------------|
| Choisissez si vous êtes le<br>propriétaire, c'est-à-dire si la<br>facture sera payée à partir de<br>votre compte ou de celui de<br>quelqu'un d'autre.       | Lordination de<br>L'apparent von ailors     Portex en entre to configuration die nouse specerel     Mommer Tagarett     Mommer Tagarett     Configuration                                                                                                    | ssez le propriétaire<br>propriétaire pour l'appareit.<br>*<br>* 6                                                                         | I. Définissez le propri<br>Ajoutez un propriétaire pour l'<br>Étres vous le<br>propriétaire de<br>Papareil ?<br>Appuned E-mail du propriétaire | Cul  Non                                                                                                    |                                                                                                    |
| <ul> <li>Entrez le nom de l'appareil<br/>(les notifications sont en-<br/>voyées avec ce nom).</li> <li>Sélectionner le modèle de<br/>l'appareil.</li> </ul> | Configuration de la timpor     Configuration de la timpor     Configuration de la timpor     Configuration d'an novel aparent     Configuration d'an novel aparent     Configuration     Configuration                                                                                  | Incz Tappareil Tant que l'appareil a un nom, le nom apparaîtra sur l'aperçu de l'appareil de l'appareil de l'appareil CMS-10R-DA/DC12-48V | Si<br>ac<br>dc<br>alu<br>l'a<br>Da<br>l'a                                                                                                    | vous n'êtes pas le prop<br>dresse e-mail valide du<br>bit être saisie. Le propri<br>ors un e-mail lui deman<br>appareil en tant que pro<br>ans ce cas, vous êtes l'<br>appareil. | priétaire, une<br>propriétaire<br>étaire recevra<br>ndant d'accepter<br>priétaire.<br>installateur de |
|                                                                                                    | Configuration de<br>Lappareil     Creatisatives states     Montes (estat<br>Montes (estat<br>Montes (estat)     Creatisatives (estat)     Creatisatives     Montes (estat)     Creatisatives     Montes (estat)     Creatisatives     Creatisatives     Creatisatives     Creatisatives | rmation<br>appareil est prêt à être utilisé.<br>licitation, un nouvel appareil a été créé<br>copier<br>Configurer<br>Page d'accuei        | – II i<br>I'é<br>de                                                                                                    | est maintenant possible<br>stape suivante, coupler,<br>e revenir à la page d'ac                                                                                                  | e de sélectionner<br>configurer ou<br>cueil.                                                          |

### Ajouter un utilisateur à un appareil

![](_page_14_Picture_2.jpeg)

Nombre d'utilisateurs/ machines par appareil en fonction du profil de service (4,10,30).

![](_page_14_Picture_4.jpeg)

#### Ajouter une « machine » comme utilisateur à un appareil

![](_page_15_Picture_2.jpeg)

Coma

![](_page_15_Picture_3.jpeg)

Le SMS à une machine est envoyé sans entête et horodatage, il est donc compatible avec la plupart des machines, comme les serveurs d'alarme, etc.

16 ComatReleco CMS-10R | Informations pour les utilisateurs | 45013-119-54-001 | WORLD ΟF RELAYS

#### **Configurer l'appareil**

![](_page_16_Picture_2.jpeg)

Aller à «Gérer»

![](_page_16_Picture_4.jpeg)

![](_page_17_Picture_1.jpeg)

### **Configurer l'appareil**

| <ul> <li>Sélec<br/>l'entr</li> </ul>                                                                                                    | ctionnez • Activez l'entrée.<br>rée.                                                                                                    |                                              | <ul> <li>Sélectionnez Analogique ou<br/>Numérique.</li> </ul>                                                                                                    |
|----------------------------------------------------------------------------------------------------|----------------------------------------------------------------------------------------------------|----------------------------------------------|----------------------------------------------------------------------------------------------------|
| ComatReleco IoT ← Ac                                                                                                    | cuell                                                                                                    | 🕮 SMS disponible                             | s pour le compte: 141 <u>Français</u> 🔹 🔌 🔔 Charles Mo<br>charles mo                                                                                                    |
| APPAREIL<br>Aperçu<br>Gerer<br>Utilisateurs / Machinis<br>Maintenance<br>Journal des événements<br>ENTREES<br>Potentiometer<br>Temperature<br>Button<br>Switch for Output LED blue<br>Magnet<br>Input 6<br>SORTIES<br>LED green<br>LED blue<br>Flashlight<br>Fan<br>PROFIL DE SERVICE<br>Profil de service | Apparells > Testbox Charles - Button Entriée 3 Efax Nom Control Description Output Description Output Description Output Description Output Description Output Output Outp | Entrée basse     Hassae     has ben released | Notifications         Utilisateurs / Machines         Destinataire du message (5 max.)         1. Charles Mosimann (push)         2. Charles Mosimann (push)         Trouver utilisateur/machine         Confirmation         Temps d'attente pour confirmation         5         Nombre max, de boucles         1 |
| Yesgo: 1.0.1<br>Version Server: 1.0.1<br>- Convertibution: 4.0                                                                                                    |                                                                                                    | • Notifications, boucles<br>de confirmation. | Remer Appliquer» pour<br>sauvegarder.                                                                                                    |

![](_page_18_Picture_1.jpeg)

### **Configurer l'appareil**

| Ī                                                                                                    | Sélectionnez une • Active:<br>sortie.                                                                                                    | z la sortie.                                                                                                    | <ul> <li>Temps après lequel la sortie activée sera<br/>23:59:59 heures possible). Doit être activ</li> </ul>                                                                        | a désactivée (de 00:00:01 à<br>vé pour Call-in.                                                    |
|----------------------------------------------------------------------------------------------------|----------------------------------------------------------------------------------------------------|----------------------------------------------------------------------------------------------------|----------------------------------------------------------------------------------------------------|----------------------------------------------------------------------------------------------------|
| ComatReleco IoT 🗧                                                                                                    | - Accueil                                                                                                    |                                                                                                    | SMS disponibles pour le compte: 14                                                                                                    | 1 <u>Français</u> 🗙 🚬 Charles Mo                                                                   |
| APPAREIL<br>Aperçu<br>Gérer<br>Utilisateurs / Machines<br>Maintenance<br>Journal des événements<br>FNTRFFS<br>Potentiometer<br>Temperature<br>Button | Apparells > Testbox Charles > LED green<br>LED green<br>Sortie 1<br>État Nom<br>LED green<br>Activé LED green<br>Arrêt automatique<br>00:00:10 Temps au bout duquel | la sortie sera désactivée automatiquemen                                                                           | t •                                                                                                    | <b>G</b> Démarrer une session de support                                                           |
| Magnet                                                                                                    | Événements                                                                                                    |                                                                                                    |                                                                                                    |                                                                                                    |
| SORTIES<br>LED green<br>LED blue<br>Flashlight                                                                                                    | Sortie activée<br>Message<br>On                                                                                                    | •                                                                                                    | Sortie désactivée   Message Off                                                                                                    | Notifications Utilisateurs / Machines Destinataire du message (5 max.)  1. Charles Mosimann (push) |
| Fan                                                                                                    | Contrôle par SMS                                                                                                    |                                                                                                    |                                                                                                    | Trouver utilisateur/machine +                                                                      |
| Profil de service                                                                                                    | Messages de contrôle par SMS           Sette activé           on           Envoyer une confirmation           Autoriser uniquement les numéros enregistrés          |                                                                                                    | Sorte desattive<br>off                                                                                                    | Confirmation Temps d'attente pour confirmation Nombre max. de boucles 1                            |
| Version: 1.0.1<br>Version: Server: 1.0.1<br>9 Construction: 1.0.1                                                                                    | Contrôle par appel entrant                                                                                                    |                                                                                                    |                                                                                                    | Fermer Appliquer                                                                                   |
|                                                                                                    | <ul> <li>Il est possible de co<br/>sortie avec le call-in<br/>à-dire l'appel au nu<br/>de téléphone portat<br/>l'appareil.</li> </ul>                               | ontrôler la (<br>n, c'est- te<br>méro<br>ble de                                                                    | ) Par mesure de sécurité, seuls les utilisa-<br>urs enregistrés peuvent appeler l'appareil.                                                                                         |                                                                                                    |
|                                                                                                    | Il est possible de con-<br>trôler la sortie avec un<br>SMS.                                                                                                    | <ul> <li>Pour des rais<br/>sous la forme d'u</li> <li>Par mesure des<br/>les numéros des<br/>l'appareil</li> </ul> | sons de sécurité, le message peut être écrit<br>un mot de passe, par exemple +23@LED_on<br>de sécurité, vous pouvez décider que seuls<br>utilisateurs enregistrés peuvent contrôler | «Appliquer» pour sauvegarder.                                                                      |

### **Configurer l'appareil**

![](_page_19_Picture_2.jpeg)

Lorsque la configuration est terminée, retournez à «Gérer».

| 🔁 ComatFeleco IoT 🗲                                                                                                    | Accueil                                                                                                    |                                                                                                    | 📟 SMS disponibles pour le compte: 141 🛛 <u>Français</u> 🔹 👔                                                                                                    |
|----------------------------------------------------------------------------------------------------|----------------------------------------------------------------------------------------------------|----------------------------------------------------------------------------------------------------|----------------------------------------------------------------------------------------------------|
| APPAREIL                                                                                                    | Appareils > Testbox Charles > Gérer                                                                                                    |                                                                                                    | Démarrer une session de support                                                                                                    |
| Aperçu<br>Gérer<br>Utilisateurs / Machines<br>Maintenance<br>Journal des événements<br>ENTRÉES<br>Potentiometer<br>Tomeseture | Testbox Charles                                                                                                    | Gestionnaires         Appareil           Proprietaire         Numéro de série           Charles Mosimann         1945/V3000111           Strá disponibles pour ce mois         10/10 (Réinitalisation le 29 nov. 2020)           Charles Mosimann         Nombre d'événements mexuels           528/600 (Réinitalisation le 29 nov. 2020)         Firmware           1.0.0         1.0                                                                                                    | Context<br>East a taxeed<br>Context<br>Control<br>Control<br>Contro |
| Button<br>Switch for Output LED blue<br>Magnet<br>Input 6<br>SORTIES<br>LED green<br>LED blue<br>Elaeblue                     | Éditer<br>Testbox Charles Modifier le propriétaire Supprimer<br>Fuseau horaire de l'appareil<br>Fuseau horaire UTC<br>Fuseau horaire ourset<br>UTC+01:00<br>Événements | Testallateur                                                                                                    |                                                                                                    |
| Fan PROFIL DE SERVICE Profil de service                                                                                       | Démarrage Connec<br>Mesage<br>Start Connect                                                                                                    | cté Arrêt<br>ed to IoT Portal Power failure                                                                                                    | Notifications Utilisateurs / Machines Utilisateurs (5 mg.)                                                                                                    |
| Tomue service                                                                                                    | Déconnecté   Bouton                                                                                                    | n de reset                                                                                                    | de la                                                                                                    |
|                                                                                                    | Message Disconnected from IoT Portal Reset                                                                                                    | Masson<br>Max number of events reac                                                                                                    | d. Confirmation                                                                                                    |
|                                                                                                    | Rapport périodique de l'état           Mensuel         Hebdomadaire         Journalier         Horaire                                                                 | Bouton de test      Message      Test button                                                                                                    | Nombre max. de boudes                                                                                                    |
|                                                                                                    |                                                                                                    | SMS disponibles pour le compte: 41                                                                                                    | nçais 🔹 🎽 🚨                                                                                                    |
|                                                                                                    |                                                                                                    | 20) Gérez votre appareil<br>Construction<br>Construction<br>Cons | Comaner une session de support     Support     Distributeur     ComatReleco.     E-Mail     support@com     Numéro de télé                                                                                                    |
|                                                                                                    |                                                                                                    | [2020) La                                                                                                    | e +41 31 838 55<br>configuration peut être exportée et<br>uvegardée. Un fichier .ison est créé.                                                                                                    |

![](_page_20_Picture_1.jpeg)

![](_page_20_Picture_2.jpeg)

| APPAREIL<br>Aperçu                        | Anneselle - Teather Oberley - Ofer                                                                            |                                            |                                                                          |                                                                                                    |
|-------------------------------------------|----------------------------------------------------------------------------------------------------|--------------------------------------------|--------------------------------------------------------------------------|----------------------------------------------------------------------------------------------------|
| Aperçu                                    | Apparens > resubox charles > Gerer                                                                            |                                            |                                                                          |                                                                                                    |
|                                           | Gérer                                                                                                    |                                            |                                                                          | Démarrer une session de support                                                                                                |
| Gérer                                     |                                                                                                    | Gestionnaires                              | Appareil                                                                 |                                                                                                    |
| Utilisateurs / Machines                   | 1                                                                                                    | Propriétaire                               | Numéro de série                                                          | État le la connexion Distributeur                                                                                              |
| Journal des événements                    | Testbox Charles                                                                                               | Charles Mosimann<br>Installateur           | 1945VS000111<br>SMS disponibles pour ce mois                             | ComatReleco AG     Roleau mobile     E-Mail                                                                                    |
|                                           | CH-Standard                                                                                                   | Charles Mosimann                           | 10/10 (Réinitialisation le 29 nov. 2020)<br>Nombre d'événements mensuels | -75 dBm) support@comatr<br>visscom Numéro de téléph                                                                            |
| ENTRÉES                                   | CMS-10R-DA                                                                                                    |                                            | 528/600 (Réinitialisation le 29 nov. 2020)                               | uméro de téléphone +41 31 838 55 10                                                                                            |
| Potentiometer<br>Temperature              |                                                                                                    |                                            | 1.0.0                                                                    | 4177 125 24 10                                                                                                    |
| Button                                    |                                                                                                    |                                            |                                                                          |                                                                                                    |
| Switch for Output LED blue                | Êditer                                                                                                    |                                            |                                                                          |                                                                                                    |
| Magnet                                    | Testbox Charles Modifier le propriétaire                                                                      | Supprimer l'installateur                   |                                                                          |                                                                                                    |
| in part o                                 | Fuseau horaire de l'appareil                                                                                  |                                            |                                                                          |                                                                                                    |
| SORTIES                                   | Fuseau horaire UTC                                                                                            |                                            |                                                                          |                                                                                                    |
| LED green                                 | 4 /                                                                                                    |                                            |                                                                          |                                                                                                    |
| Flashlight                                | Evenements                                                                                                    |                                            |                                                                          |                                                                                                    |
| Fan                                       | Démarrage 📀                                                                                                   | Connecté                                   | Arrêt                                                                    | Notifications                                                                                                    |
| PROFIL DE SERVICE                         | Message                                                                                                    | Message                                    | Message                                                                  | Utilisateurs / Machines                                                                                                    |
| Profil de service                         | Start                                                                                                    | Connected to IoT Portal                    | Power failure                                                            | Destinataire du message (5 max.)                                                                                               |
|                                           |                                                                                                    |                                            |                                                                          |                                                                                                    |
|                                           |                                                                                                    |                                            |                                                                          | 1. Charles Mosimann (push)<br>Trouver utilisateur/machine                                                                      |
|                                           | Déconnecté                                                                                                    | Bouton de reset                            | Nombre d'événement de                                                    |                                                                                                    |
|                                           | Message                                                                                                    | Message                                    |                                                                          |                                                                                                    |
|                                           | Disconnected from IoT Portal                                                                                  | Reset                                      | Max number of events reacted.                                            | Confirmation                                                                                                    |
|                                           |                                                                                                    |                                            |                                                                          | min. (                                                                                                    |
|                                           |                                                                                                    |                                            |                                                                          | emps d'attente pour commination o                                                                                              |
|                                           | Rapport périodique de l'état                                                                                  |                                            | Bouton de test                                                           |                                                                                                    |
|                                           |                                                                                                    |                                            | Message                                                                  | Nombre max, de boucies                                                                                                    |
|                                           | Mensuel Hebdomadaire Journalier Horaire                                                                       |                                            | Test house                                                               |                                                                                                    |
|                                           |                                                                                                    |                                            | rest button                                                              |                                                                                                    |
| • Pour config<br>porter une<br>d'une anci | gurer un nouvel appareil, il est pos<br>configuration existante. Égalemen<br>enne génération d'appareils CMS- | sible d'im-<br>it provenant<br>10F.<br>20) | SMS disponibles pour le compte: 41 França                                | s<br>Démarrer une session de support<br>Oral Support<br>Distributeur<br>ComatReleco.<br>E-Mail<br>support@com<br>Numéro de ték |

21

**Coupler l'appareil** 

![](_page_21_Picture_2.jpeg)

![](_page_21_Figure_3.jpeg)

Mise à jour du firmware

![](_page_22_Picture_2.jpeg)

![](_page_22_Figure_3.jpeg)

**Profils de services** 

![](_page_23_Picture_2.jpeg)

3 profils de service différents sont disponibles.

| ComatReleco IoT                                                           | ← Accueil                                                            |                          |              | 🛄 SMS dispor             |
|---------------------------------------------------------------------------|----------------------------------------------------------------------|--------------------------|--------------|--------------------------|
| APPAREIL<br>Aperçu                                                        | Appareils > Testbox Charles > Profil de service<br>Profil de service |                          |              |                          |
| Gerer<br>Utilisateurs / Machines<br>Maintenance<br>Journal des événements | ← En arrière                                                         | CH-Eco                   | CH-Standard  | CH-Professional          |
| ENTRÉES<br>Potentiometer<br>Temperature                                   |                                                                      |                          | -            |                          |
| Button<br>Switch for Output LED blue                                      | Prix pour la 1ère année d'activité                                   | 0.00CHF/mois             | 0.00CHF/mois | 2.40 <sub>CHF/mois</sub> |
| Magnet<br>Input 6                                                         | Prix après la 1ère année d'activité                                  | 2.40 <sub>CHF/mois</sub> | 3.60CHF/mois | 6.00CHF/mois             |
|                                                                           | Utilisateurs / machines disponibles                                  | 4                        | 10           | 30                       |
| SORTIES                                                                   | Destinataires du message pour<br>entrée/sortie                       | 2                        | 5            | 5                        |
| LED green                                                                 | Événements inclus par mois                                           | 60                       | 600          | 1500                     |
| LED Diue                                                                  | SMS inclus par mois                                                  | 0                        | 10           | 30                       |
| Fan                                                                       | SMS du compte propriétaire                                           | A acheter                | A acheter    | A acheter                |
|                                                                           | Nombre de boucles de confirmation                                    | 1                        | 3            | 5                        |
| PROFIL DE SERVICE<br>Profil de service                                    | Appels entrant par mois                                              | Non disponible           | Illimité     | Illimité                 |
|                                                                           |                                                                      | Sélectionner             | Activé       | Sélectionner             |

Un changement de profil de service est possible après la première année de fonctionnement.

Les profils « ECO » et «Standard» sont gratuits pendant la première année de fonctionnement (commence lorsque l'appareil est couplé pour la première fois).

### Profils de services

![](_page_24_Picture_2.jpeg)

|                                                                                                    | -                                                                                                    |                                                                                                    |           |                                                                  |                                      |                                                      |
|----------------------------------------------------------------------------------------------------|----------------------------------------------------------------------------------------------------|----------------------------------------------------------------------------------------------------|-----------|------------------------------------------------------------------|--------------------------------------|------------------------------------------------------|
| Comatreleco Io                                                                                                   | Accueil                                                                                                    |                                                                                                    |           |                                                                  |                                      | SMS disponit                                         |
| APPAREIL                                                                                                    | Appareils > Te                                                                                                    | estbox Charles > Profil de service                                                                                               |           |                                                                  |                                      |                                                      |
| Aperçu                                                                                                    | Profil                                                                                                    | de service                                                                                                    |           |                                                                  |                                      |                                                      |
| Gérer                                                                                                    |                                                                                                    |                                                                                                    |           |                                                                  |                                      |                                                      |
| Utilisateurs / Machines<br>Maintenance                                                                           | Détail                                                                                                    | ls du profil de service courant                                                                                                  | Renouv    | vellement du profil de service                                   | Ache                                 | ter des paquets SMS                                  |
| Journal des événements                                                                                           | CH-S                                                                                                    | tandard                                                                                                    | Ren       | ouvellement automatique                                          | Chaqu                                | e paquet contient 160 SMS et coûte 20                |
|                                                                                                    | 🗁 Dat                                                                                                    | e de début: 1/29/2020                                                                                                    | O Dés     | activé                                                           | CHF<br>Vous                          | oouvez acheter jusqu'à 20 Paquets                    |
| Potentiometer                                                                                                    | 🖬 Dat                                                                                                    | e de fin: 1/28/2021                                                                                                    |           |                                                                  |                                      |                                                      |
| Temperature                                                                                                    |                                                                                                    | ne difere la secola secolas                                                                                                    |           |                                                                  | Nombre                               | de paqu                                              |
| Button                                                                                                    |                                                                                                    | Modifier le profil de service                                                                                                    |           | Appliquer                                                        | 5                                    | TIOU CHF Acheter                                     |
| Switch for Output LED blue                                                                                       |                                                                                                    |                                                                                                    |           |                                                                  |                                      |                                                      |
| Input 6                                                                                                    | Historia                                                                                                    | ue des profils de service                                                                                                    |           |                                                                  |                                      |                                                      |
|                                                                                                    | Durée                                                                                                    | Nom du profil de service                                                                                                    | e         | Montant                                                          |                                      | Recu                                                 |
| SORTIES                                                                                                    |                                                                                                    |                                                                                                    |           |                                                                  |                                      | · · · · · · · · · · · · · · · · · · ·                |
| LED green                                                                                                    | 1/29/20                                                                                                    | 20 - 1/28/2021 Service profile: CH-S                                                                                             | tandard   | 0.00 CHF                                                         |                                      | Visualiser PDF                                       |
| Flashlight                                                                                                    |                                                                                                    |                                                                                                    |           |                                                                  |                                      |                                                      |
| Fan                                                                                                    |                                                                                                    |                                                                                                    |           |                                                                  |                                      |                                                      |
| PROFIL DE SERVICE                                                                                                |                                                                                                    |                                                                                                    |           |                                                                  |                                      |                                                      |
| Drofil do corvico                                                                                                |                                                                                                    |                                                                                                    |           |                                                                  |                                      |                                                      |
|                                                                                                    | Peut être modifi                                                                                                    | de service actuellement ac<br>ié ici.                                                                                            | ur.       | <ul> <li>«Renouvellement auto<br/>tique» après un an.</li> </ul> | oma-<br>'aperçu ind                  | ique le nombre de SMS dis-                           |
|                                                                                                    |                                                                                                    |                                                                                                    |           | p<br>a<br>le                                                     | onibles pol<br>oppartenant<br>es SMS | a ce compte peuvent utiliser                         |
| and the second second second second second second second second second second second second second second second |                                                                                                    |                                                                                                    |           | , Konto                                                          | SMS verfügbar: 141                   | Deutsch  Char Char Char Char Char Char Char Char     |
|                                                                                                    |                                                                                                    |                                                                                                    |           |                                                                  |                                      |                                                      |
| Suche                                                                                                    |                                                                                                    | <ul> <li>Meine elgenen Geräte</li> <li>Meine zugewiesenen Geräte</li> <li>Meine installierten Geräte</li> </ul>                  |           |                                                                  |                                      | + Gerät hinzufügen                                   |
| E Suche                                                                                                    | E-Mail Adresse des Besitzers                                                                                                    | <ul> <li>Meine eigenen Geräte</li> <li>Meine zugewiesenen Geräte</li> <li>Meine installierten Geräte</li> </ul>                  | Die       | nsteistungsprofil Gültig                                         | bis                                  | + Gerät hinzufügen<br>SMS verfügbar für diesen Monat |
| Suche<br>Geritemodell<br>CMS-10R-DA                                                                              | E-Mail Adresse des Besitzers<br>charles.mosimann@comatreleco.com                                                                      | Meine elgenen Geräte     Meine zugewiesenen Geräte     Meine installierten Geräte     Status     Nicht gekoppelt                 | Die       | nstleistungsprofil Gültig                                        | bia                                  | + Gerät hinzufügen<br>SMS verfügbar für diesen Monat |
| Suche<br>Geritemodell<br>CMS-10R-DA<br>CMS-10R-DA                                                                | E-Mail Adresse des Besitzers<br>charles.mosimann@comatreleco.com<br>charles.mosimann@comatreleco.com                                  | Meine eigenen Geräte  Meine zugewiesenen Geräte  Meine installierten Geräte  Status  Nicht gekoppelt  Verbunden                  | Die<br>CH | nstleistungsprofil Gültig<br>-Standard 28.01                     | <b>bis</b><br>21                     | + Gerät hinzufügen<br>SMS verfügbar für diesen Monat |
| Suche<br>Geritemodel<br>CMS-10R-DA<br>CMS-10R-DA<br>CMS-10R-DA                                                   | E-Mail Adresse des Besitzers<br>charles.mosimann@comatreleco.com<br>charles.mosimann@comatreleco.com<br>daniel.herren@comatreleco.com | Meine eigenen Geräte  Meine zugewiesenen Geräte  Meine installierten Geräte  Status  Nicht gekoppelt  Verbunden  Nicht gekoppelt | Die<br>CH | nstleistungsprofil Gültig<br>-Standard 28.01                     | bis<br>21                            | + Gerät hinzufügen<br>SMS verlügber für diesen Monat |

... lorsque les SMS mensuels d'appareil sont utilisés.

![](_page_25_Picture_1.jpeg)

![](_page_25_Picture_2.jpeg)

|                                  | -                               | New designments of the designment                                  |                                           |
|----------------------------------|---------------------------------|--------------------------------------------------------------------|-------------------------------------------|
| Charles Mosimann                 | Param                           | ietres au compte > Mot de passe                                    |                                           |
| charles.mosimann@comatreleco.con | Mc                              | ot de passe                                                        |                                           |
|                                  |                                 |                                                                    |                                           |
| Paramètres du compte             | Char                            | nger le mot de passe                                               |                                           |
|                                  |                                 |                                                                    |                                           |
| Se deconnecter                   | Anci                            | en mot de passe 💿                                                  | Nouveau mot de passe                      |
|                                  |                                 |                                                                    |                                           |
|                                  |                                 |                                                                    |                                           |
|                                  |                                 |                                                                    |                                           |
|                                  |                                 |                                                                    |                                           |
|                                  |                                 |                                                                    |                                           |
|                                  | Paran                           | aòtras du compto > Paquat SMS                                      |                                           |
| ComatRel                         |                                 |                                                                    |                                           |
|                                  | Pa                              | quet SMS                                                           |                                           |
|                                  |                                 |                                                                    |                                           |
|                                  | Ach                             | at automatique                                                     |                                           |
|                                  |                                 | reque les SMS disponibles sur vetre compte atteignant une limite   | définie, de pouveoux paquete SMS pouvent  |
| PARAMETRESDU                     | COMPLE                          | Harden tes onvolutations and votre compte attegrient tille infilte | dennie, de nouveaux paquets Sivis peuvent |
| Profil                           |                                 | L'achat automatique est désactivé                                  |                                           |
|                                  | Ch                              | aque paquet contient 160 SMS et coûte 20 CHF                       |                                           |
| Mot de passe                     | Vo                              | ous pouvez acheter jusqu'à 20 paquets                              |                                           |
|                                  |                                 | Moyens de palement disponibles                                     |                                           |
| Faquet SMS                       | No                              | ombre de paquets 👻 🛱 Facture 🍸                                     |                                           |
|                                  |                                 |                                                                    |                                           |
|                                  | Lim                             | ite pour l'achat automatique                                       |                                           |
|                                  |                                 |                                                                    |                                           |
|                                  |                                 | Appliquer                                                          |                                           |
|                                  |                                 | Appinduer                                                          |                                           |
|                                  |                                 |                                                                    |                                           |
|                                  | Ach                             | eter des paquets SMS                                               |                                           |
|                                  | Cha                             | que paquet contient 160 SMS et coûte 20 CHF                        |                                           |
|                                  | Vou                             | s pouvez acheter jusqu'à 20 paquets                                |                                           |
|                                  | Nomb                            | T 100 CUE Asheter                                                  |                                           |
|                                  | 5                               |                                                                    |                                           |
|                                  |                                 |                                                                    |                                           |
|                                  | Hist                            | orique paquet SMS                                                  |                                           |
|                                  |                                 |                                                                    |                                           |
|                                  |                                 |                                                                    |                                           |
|                                  |                                 |                                                                    |                                           |
|                                  |                                 |                                                                    | A stimulation and the                     |
| ComatReleco IoT ComatReleco IoT  |                                 |                                                                    | Activation recommandee                    |
|                                  | ramàtras du compto - Drofil     |                                                                    | atin d'assurer une transmis-              |
| PARAMÈTRES DU COMPTE             | cil                             |                                                                    | sion des messages par                     |
| Profil                           | rotil                           |                                                                    | SMS.                                      |
| Mot de passe                     |                                 |                                                                    |                                           |
| Paquet SMS Int                   | formations personnelles         |                                                                    |                                           |
| Pr                               | rénom *                         |                                                                    |                                           |
| c                                | harles                          |                                                                    |                                           |
|                                  |                                 |                                                                    |                                           |
| E                                | Mail *                          |                                                                    |                                           |
| c                                | harles.mosimann@comatreleco.com |                                                                    |                                           |
|                                  |                                 |                                                                    |                                           |
|                                  |                                 |                                                                    |                                           |
| Lie                              | eu                              |                                                                    |                                           |
|                                  |                                 |                                                                    |                                           |

![](_page_26_Picture_1.jpeg)

27

### Aperçu de l'appareil

|                                       | • Ge                                 | estionnaires • De               | etails de l'appareil • Conne:                                                                                                    | kion                                                                                                    |
|---------------------------------------|--------------------------------------|---------------------------------|----------------------------------------------------------------------------------------------------|----------------------------------------------------------------------------------------------------|
| ComatReleco IoT                       | ← Accueil                            | 💻 SMS disponi                   | bles pour le compte: 141 Français 🔹 🔌                                                                                                    | charles.mosimann@comatreleco.com `                                                                               |
| ADDADEN                               | Appareils > Testbox Charles > Aperçu |                                 |                                                                                                    |                                                                                                    |
| APPAREIL                              | Aperçu                               |                                 | <u>Q</u>                                                                                                    | Démarrer une session de support C Rafraïchir                                                                     |
| Gérer                                 | L Gestionnaires                      | Appareil                        | Connexion                                                                                                    | Q Support                                                                                                    |
| Utilisateurs / Machines               | Propriétaire                         | Numéro de série                 | État de la connexion                                                                                                    | Distributeur                                                                                                    |
| Maintenance<br>Journal des événements | Charles Mosimann                     | 1945VS000111<br>SMS disponibles | Connecté     pour ce mois     Réseau mobile                                                                                                    | ComatReleco AG<br>E-Mail                                                                                         |
|                                       | CH-Standard Charles Mosimann         | 10/10 (Réinitialit              | sation le 29 nov. 2020) d (-67 dBm)                                                                                                    | support@comatreleco.com                                                                                          |
| ENTRÉES                               | CMS-10R-DA                           | 532/600 (Réinit                 | ialisation le 29 nov. 2020) Numéro de télépho                                                                                                  | +41 31 838 55 10                                                                                                 |
| Potentiometer                         |                                      | 1.0.0                           | +41 // 129 24 10                                                                                                    |                                                                                                    |
| Button                                |                                      |                                 |                                                                                                    |                                                                                                    |
| Switch for Output LED blue            |                                      |                                 |                                                                                                    |                                                                                                    |
| Magnet                                | Entrees                              | S                               | orties                                                                                                    |                                                                                                    |
| inputo                                | 1. Potentiometer                     | 0 %                             | I. LED green                                                                                                    |                                                                                                    |
| SORTIES                               | 2. Temperature                       | 21.81 °C                        | 2. LED blue                                                                                                    |                                                                                                    |
| LED green                             | 3. Button                            | 0                               | 3. Flashlight                                                                                                    |                                                                                                    |
| Flashlight                            | 4. Switch for Output LED blue        | 0                               | 4. Fan                                                                                                    |                                                                                                    |
| Fan                                   | 5. Magnet                            | •                               | ernière mise à jour :                                                                                                    | 26/10/2020 23:21                                                                                                 |
| PROFIL DE SERVICE                     | Demière mise à jour :                | 24/11/2020 11:47                |                                                                                                    |                                                                                                    |
| Profil de service                     | Documents                            | T                               |                                                                                                    |                                                                                                    |
|                                       | Designation CME 100                  | D                               | Free de bauero de este (estatuto ana la bauero de Paraceti)                                                                                    | 0                                                                                                    |
|                                       | Documentation CHS-TUK                |                                 | Etat du bouton de test (appuyez sur le bouton de l'appareil)                                                                                   | 0                                                                                                    |
| Available on                          | Lien vers la document                | tation.                         | Surveillance/contrôle des entre                                                                                                    | ées/sorties<br>ail loT                                                                                           |
| Google P                              | Play                                 |                                 | <ul> <li>Application pour les app<br/>vous assurer que l'appli<br/>liste du mode d'économ<br/>car cela empêche l'affic<br/>«push» !</li> </ul> | pareils Android : Veuillez<br>cation n'est pas dans la<br>lie d'énergie de l'appareil,<br>chage de notifications |

![](_page_27_Picture_1.jpeg)

«Ecran d'accueil» au lieu de l'application pour les appareils Android

Je nach Android Version und Gerätetyp.

![](_page_27_Picture_4.jpeg)

![](_page_27_Picture_5.jpeg)

#### Entrées/Sorties, Messages de Statut/Notifications

![](_page_28_Picture_2.jpeg)

![](_page_28_Picture_3.jpeg)

Si une boucle de confirmation est choisi, veuillez noter qu'une machine (ou une personne définie comme une machine) ne peut pas confirmer la message. La machine reçois que la message de notification, sans lien ou possibilité de confirmer.

Push

![](_page_28_Picture_6.jpeg)

SMS

<0

15:33

CoReM>

Text Messag

Text Message 🕜

🜸 🛃 📵 💽 🎜

Testbox Charles-LED green Off.

#### SMS à une machine

![](_page_28_Picture_9.jpeg)

COM2

Entrées/Sorties, Messages de Statut/Notifications

![](_page_29_Picture_2.jpeg)

#### e-Mail

| ComatReleco IoT Portal <noreply@iot-comatreleco.com><br/>To Mosimann Charles</noreply@iot-comatreleco.com> | ← Reply       | Keply A |
|----------------------------------------------------------------------------------------------------|---------------|---------|
| C comat<br>RELECO                                                                                          |               |         |
| The device Testbox Charles send the message: LEI                                                           | D green - Off |         |
| ® ComatReleco 2020                                                                                         |               |         |

#### e-mail à une machine

![](_page_29_Picture_6.jpeg)

#### Confirmation

![](_page_30_Picture_2.jpeg)

![](_page_30_Figure_3.jpeg)

**Contrôle d'accès** 

![](_page_31_Picture_2.jpeg)

Contrôle de l'accès à une zone industrielle d'une municipalité avec différents employés.

Définition d'un code d'accès, c'est-à-dire d'un message SMS pour actionner un sortie. Distribuer le code à tous les employés qui ont une autorisation d'accès et sont autorisés à ouvrir la porte.

- Un employé envoie le code d'accès par SMS au CMS-10R.
- LeCMS-10Ractionne lasortie, un e-mail estenvoyé au responsable du dépôt pour lui indiquer que quelqu'un a ouvert la porte.

![](_page_31_Picture_7.jpeg)

![](_page_31_Figure_8.jpeg)

Confirmation et boucle de confirmation

![](_page_32_Picture_2.jpeg)

#### Acquittez un message provenant d'un contrôle de la charge de la batterie.

![](_page_32_Picture_4.jpeg)

Le niveau atteint le seuil défini, l'entrée 1 du CMS-10R change.

![](_page_32_Picture_6.jpeg)

2 Le portail loT envoie un message push avec confirmation de réception au destinataire 1.

- 3 Non confirmé dans le délai défini. Le portail loT envoie un message SMS avec confirmation au destinataire 2.
- A Non confirmé dans le délai défini. Le portail loT envoie un message e-mail avec demande de confirmation au destinataire 3.
- Destinataire 3. Confirmé. Destinataires 1, 2 et 3 sont informé que c'est confirmé.

![](_page_32_Picture_11.jpeg)

CMS-10R

![](_page_32_Figure_13.jpeg)

**Télécommande** 

![](_page_33_Picture_2.jpeg)

#### Commutation à distance.

- Le niveau atteint le seuil défini, l'entrée 1 du CMS-10R (1) change.
- **23** Le portail IoT envoie un SMS à CMS-10R (2) (défini comme machine) pour commuter la sortie 1.
- 4 Le portail loT envoie un message au destinataire du message indiquant que la sortie 1 du CMS-10R (2) est activée.

![](_page_33_Picture_8.jpeg)

![](_page_33_Figure_9.jpeg)

**Contrôle très simple** 

![](_page_34_Picture_2.jpeg)

Mesurez la température de la maison, allumez automatiquement le chauffage et informez le propriétaire.

![](_page_34_Picture_4.jpeg)

Le senseur de température mesure une température qui dépasse la valeur seuil selon la configuration.

![](_page_34_Picture_6.jpeg)

23 Le portail IoT envoie un SMS à CMS-10R (qui est luimême une machine) pour commuter la sortie 1.

![](_page_34_Picture_8.jpeg)

![](_page_34_Figure_9.jpeg)

Serveur d'alarme

![](_page_35_Picture_2.jpeg)

Le CMS-10R envoie des messages du système de contrôle à un serveur d'alarme.

- Par exemple : le système de contrôle n'a plus d'alimentation électrique.
- Le portail IoT envoie un SMS au serveur d'alarme, qui est enregistré comme une machine dans le portail IoT, et un e-mail au gestionnaire responsable.
- 3 Le serveur d'alarme envoie une alarme au service responsable de la panne.

![](_page_35_Picture_7.jpeg)

![](_page_35_Figure_8.jpeg)

![](_page_36_Picture_0.jpeg)

![](_page_37_Picture_0.jpeg)